## (1) ログイン、認証関連

Q 認証方法を指紋認証から顔認証へ変更したいです。

管理者IDで認証解除の操作を行い、その後新しい認証方法でログイン・認証設定を行ってください。

Q 認証方法をアプリからYubikey、Yubikeyからアプリに変更したいです。

ログイン後のマイページより端末認証追加ください。

## Q 初期パスワードの有効期限が切れてしまいました。

初期パスワードの有効期限は1か月となりますので、有効期限期限が切れた場合は管理者IDでパスワードの 再発行を行ってください。管理者IDの場合はヘルプデスクに再発行のご依頼をお願いします。なお、変更後のパスワー ドには有効期限はございません。

## Q アカウントがロックされてしまいました。

パスワードを5回間違えますとアカウントがロックされますので、アカウントがロックされたば場合は管理者IDでパスワードの 再発行を行ってください。

管理者IDの場合はヘルプデスクに再発行のご依頼をお願いします。

なお、再発行された初期パスワードの有効期限は1か月となりますので、初回ログイン後に必ずパスワード変更を行って から法人インターネットバンキングをご利用ください。

2 パスワードを忘れてしまいました。

管理者IDでパスワードの再発行を行ってください。管理者IDのパスワード再発行の場合はヘルプデスクにご依頼ください。 い。 なお、再発行された初期パスワードの有効期限は1か月となりますので、初回ログイン後に必ずパスワード変更を行って

から法人インターネットバンキングをご利用ください。

## Q 端末認証、アプリ認証を押下してもログイン画面に遷移してしまいます。

#### 以下をお試しください。それでも解決しない場合は、ヘルプデスクへお問い合わせください。 ①お勤め先にてネットワーク管理をされており、アクセス制限の対象となっている可能性がございます。 第3章>2.2の「♀ご参考♀」をお試しください。

②Yubikeyの指紋登録を別のPC端末で実施した後、再度ログイン操作をお試しください。

## (1) ログイン、認証関連

### Q PIN入力を失敗したら、新たな入力欄が表示されました。 どのような操作を行えばよいでしょうか?

YubikeyやWindows Helloなどをご利用される際にPIN入力を複数回誤った時に表示される画面になります。 画面に表示されている文字を入力欄へご入力いただき、エンターキーを押下いただくと、再度PIN入力の画面が表 示されます。より詳細をお知りになりたい場合は「チャレンジフレーズ」で検索をしてください。

## (2) Yubikey

## Q Yubikeyをタッチしても反応しません。

Yubikeyの差し込み方向をご確認ください。 また、モニター一体型PCなど、物理的にYubikeyタッチが行えない場合は、延長コード等をご購入いただき、タッチが出 来るよう調整をお願いします。

## Q Yubikeyをリセットしたらログインができなくなってしまいました。

管理者IDで認証解除の操作を行い、その後ログイン・認証設定を行ってください。

#### 認証解除方法

第6章»2.認証端末解除»操作手順を参照ください。

**初回ログイン方法**第3章をご参照ください。

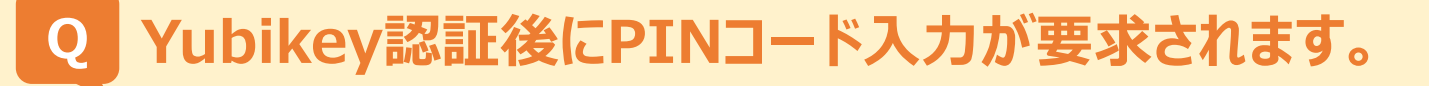

Yubikeyの初期設定が正しくない可能性がございます。 Yubikeyリセットを行い、指紋の再設定をお願いします。再設定後は管理者IDで認証解除を実施後、改めて初 回ログイン作業を行ってください。

#### <u>Yubikeyのリセット方法</u>

Windows10

第2章»1.Yubikey端末の初期設定»2.セキュリティキーのリセット手順(Windows10の場合) Windows11

第2章»1.Yubikey端末の初期設定»4.セキュリティキーのリセット手順(Windows11の場合)

#### 認証解除方法

第6章»2.認証端末解除»操作手順を参照ください。

初回ログイン方法 第3章をご参照ください。

## (2) Yubikey

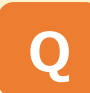

YubikeyのPINコードを忘れてしまいました。

Yubikeyのリセットを行い、再度Yubikeyの初期設定を行ってください。 再設定後は管理者IDで認証解除を実施後、改めて初回ログイン(第3章参照)を実施してください。

#### <u>Yubikeyのリセット方法</u>

Windows10 第2章»1.Yubikey端末の初期設定»2.セキュリティキーのリセット手順(Windows10の場合) Windows11 第2章»1.Yubikey端末の初期設定»4.セキュリティキーのリセット手順(Windows11の場合)

#### 認証解除方法

第6章»2.認証端末解除»操作手順を参照ください。

初回ログイン方法 第3章をご参照ください。

## Q 1つのYubikeyに複数人を登録したいです。

WindowsHelloセットアップ画面のセキュリティキーの指紋から「別のものを追加」を選択し、指紋を追加ください。

<u>マニュアル掲載ページ</u> Windows10 第2章»1.Yubikey端末の初期設定»1.設定手順:Windows10の場合» 10 ~ 11 Windows11 第2章»1.Yubikey端末の初期設定»3.設定手順:Windows11の場合» 11 ~ 12

## (3) TrustBizアプリ

Q TrustBizアプリを再インストールしたら、 インターネットバンキングへログインできなくなってしまいました。

管理者IDで認証解除を実施いただき、再度ログイン設定を行ってください。

## Q スマートフォンの機種変更後に行う操作を教えてください。

旧スマートフォン端末がある場合は、アプリからアカウントの削除を行ったのち、新スマートフォンにアプリをダウンロードし てご利用ください。旧スマートフォン端末のアプリでのアカウント削除ができない場合は、管理者IDで認証解除を実施 後、再度ログイン設定を行ってください。

## Q 1台のスマートフォンで複数人のアプリ認証設定を行いたい。

スマートフォン1台に対して複数のユーザIDを登録することはできません。お手数ですが必要なID数のスマートフォンの ご用意をお願いいたします。

#### (4) PC端末

### Q 使用するPCを変更した場合、認証変更は必要でしょうか?

Windows Helloをご利用の場合、管理者IDで認証解除の操作後に再度ログイン設定を行ってください。 ※Yubikey認証又はアプリ認証のお客さまは変更操作は不要となります。

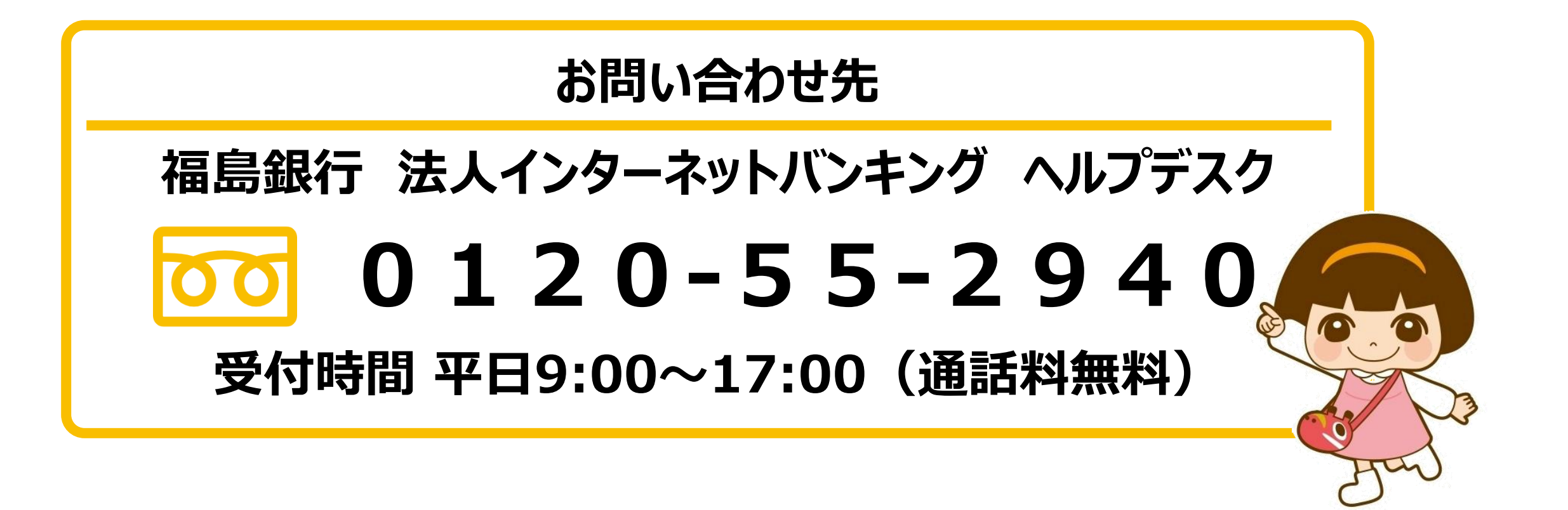